## Printing PostScript Files USING QUARKXPRESS 6 / ADOBEPDF 7.0 PPD / OS X v10.4 TIGER

### STEP 1

- The AdobePDF 7.0 ppd (ADPDF7.PPD) is automatically installed with Acrobat 7 Professional, or download from www.adobe.com or www.qg.com.
- OSX ppds reside in this location: /Library/Printers/PPDs/Contents/Resources/en.lprog
- Turn off the Quark CMS and OPI XTensions. There should be no OPI or Profiles tabs available in the Print dialog box.

### STEP 2 PRINT/LAYOUT .....

- Print one page at a time. Enter page range here.
- · Separations & Spreads: Off
- · Registration: Centered
- Offset: 12 pt

If you are not using the Custom Bleed XTension,

the bleed field will appear in this window:

• Bleed: .125"

### STEP 3 PRINT/SETUP .....

- Printer Description: AdobePDF 7.0
- Paper Size: Custom
- Paper Width & Height: enter a dimension 1" wider and higher than your trim size to compensate for the inclusion of marks and bleeds.
- Reduce or Enlarge: 100%
- · Paper Offset & Gap: 0"

#### STEP 4 PRINT/OUTPUT .....

- Print Colors: Composite CMYK
- · Halftoning: Printer
- Resolution: 2400
- · Frequency: unavailable

#### STEP 5 PRINT/OPTIONS .....

- Output: Normal
- Data: Binary
- OPI: Include Images
- · Full Res of Rotated Objects: Off (only available for non-postscript printers)
- Overprint EPS Black: Off
- Full Resolution TIFF Output: On

| es: I               | Pages:   | tput Options | Layers | Bleed Preview    |
|---------------------|----------|--------------|--------|------------------|
| Separations         |          | Spread       | ls     | Collate          |
| 🗌 Print Blank Pages |          | 🗌 Thumbnails |        | Back to Front    |
| Page Sequence       | : All    | •            |        |                  |
| Registration:       | Center   | Offset:      | 12 pt  |                  |
| Tiling:             | Off      | Overlap:     |        | Absolute Overlap |
|                     | <u> </u> | ovenup.      |        |                  |

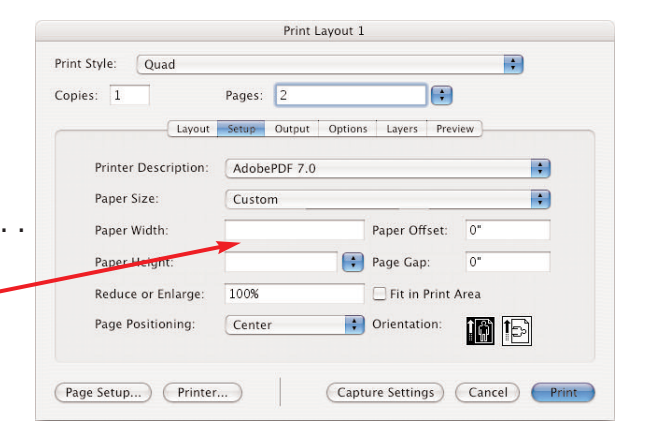

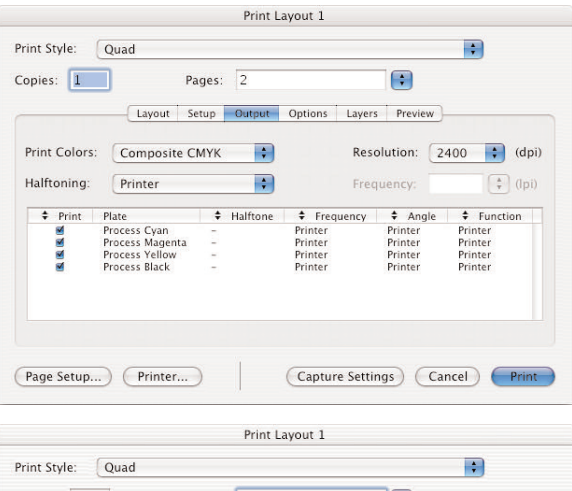

| Quark Po   | ostScript Error Handler |                                 |
|------------|-------------------------|---------------------------------|
| Page Flip: | None                    | Negative Print                  |
| Pictures   |                         |                                 |
| Output:    | Normal                  | 🗧 🗌 Full Res of Rotated Objects |
| Data:      | Binary                  | 🔹 🗌 Overprint EPS Black         |
| OPI:       | Include Images          | 🔹 🗹 Full Resolution TIFF Output |

# Printing PostScript Files USING QUARKXPRESS 6 / ADOBEPDF 7.0 PPD / OS X v10.4 TIGER

# (continued)

|                                                                                                    | Print Layout 1                                                                                                    |
|----------------------------------------------------------------------------------------------------|----------------------------------------------------------------------------------------------------|
|                                                                                                    | Print Style: Quad                                                                                                    |
|                                                                                                    | Copies: 1 Pages: 2                                                                                                    |
|                                                                                                    | Layout Setup Output Options Layers Bleed Preview                                                                                                    |
| <ul> <li>STEP 6 PRINT/LAYERS</li> <li>Make sure sure to correctly enable or suppress the output of layers.</li> </ul> | Print     Name     Nores Layer     Default     Default     Apply to Layout Plates used on selected Layer:     No selection                                                                                                    |
|                                                                                                    | (Page Setup) (Printer) (Capture Settings) (Cancel) (Print                                                                                                    |
|                                                                                                    | Print Layout 1                                                                                                    |
| STEP 7 PRINTER / BLEED                                                                                                | Print Style: Quad                                                                                                    |
| Bleed Type: Symmetric                                                                                                 | Copies: 1 Pages: 2                                                                                                    |
|                                                                                                    | Layout Setup Output Options Layers Bleed Preview                                                                                                    |
| • Amount: .125"                                                                                                    | Bleed Type: Symmetric + Amount: 0.125"                                                                                                    |
| Clip at Bleed Edge                                                                                                    | Clip at Bleed Edge Bottom: 0"                                                                                                    |
| If you are <b>not</b> using the <b>Custom Rieed XTension</b> , the bleed field is located                             | Left: 0"                                                                                                    |
| ii you are not using the custom bleed Alension, the bleed field is located                                            | Right: 0"                                                                                                    |
| <ul> <li>STEP 8 SAVE PDF AS POSTSCRIPT</li></ul>                                                                      | Page Setup       Printer       Capture Settings       Cancel       Print         Print       Print       Print       Print         Printer:       localhost       •       •         Presets:       Standard       •       •         Copies & Pages       •       •       •         Copies & Pages       •       •       •         Copies & Pages:       •       •       •         Copies & Pages:       •       •       •         Copies :       •       •       •         Pages:       •       •       •         Save as PDF       •       •       •         Save PDF as PostScript       •       •       •         Fax PDF       •       •       •         Compress PDF       •       •       • |
|                                                                                                    | Encrypt PDF<br>Mail PDF<br>Save as PDF-X<br>Save PDF to IPhoto<br>Save PDF to IPhoto<br>Edit Menu                                                                                                    |